## **Outlook** 代表メールアドレスの

## 古い設定クリーニング手順書

代表メールアドレスを利用されている方は、こちらの手順を実施してください。(※対象者 には別途連絡させて頂きます)

代表メールアドレスから送信したさいに、配信エラーになるなど、古い設定が残っていると問題が発生することがあるため、本手順を行います。

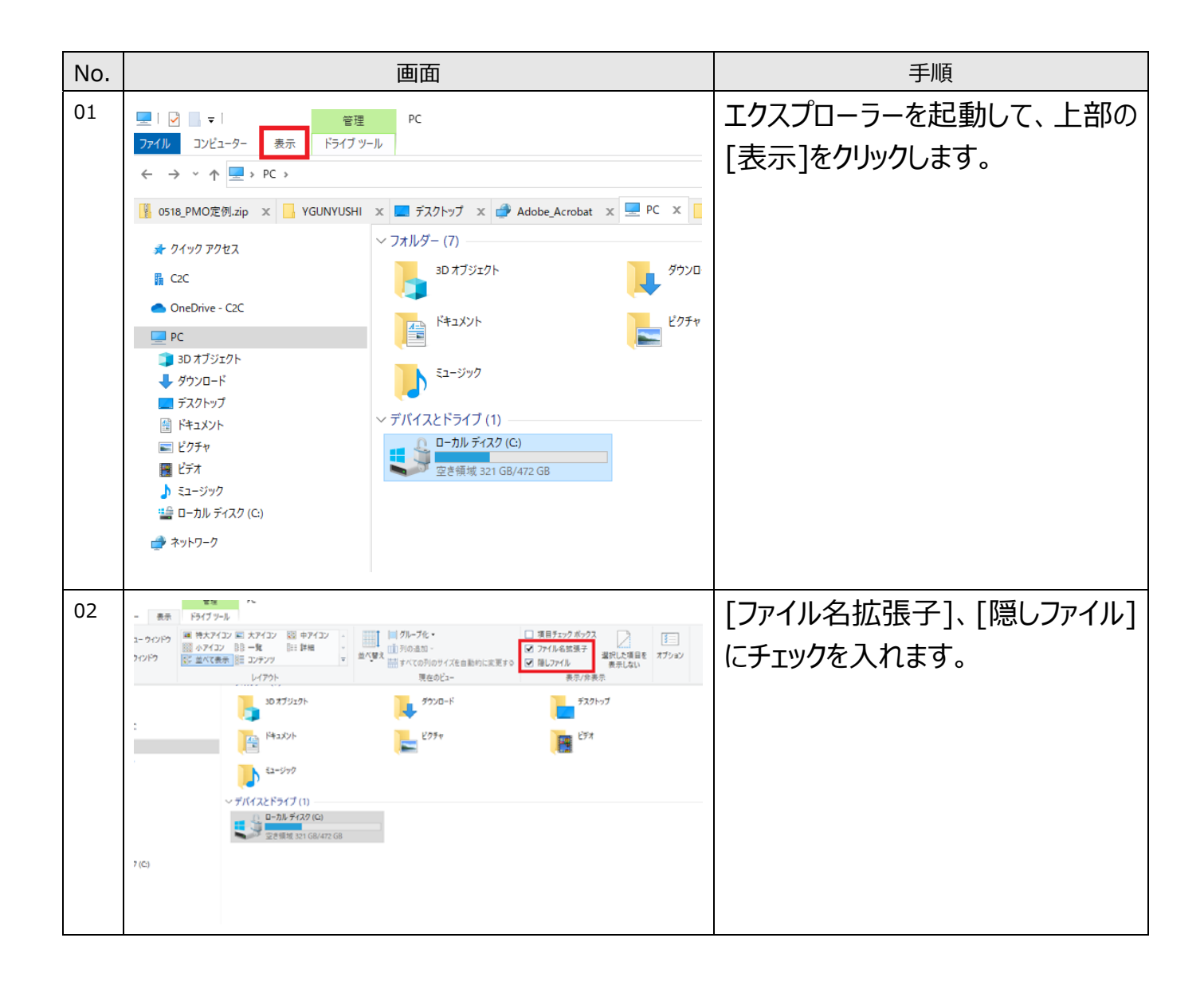

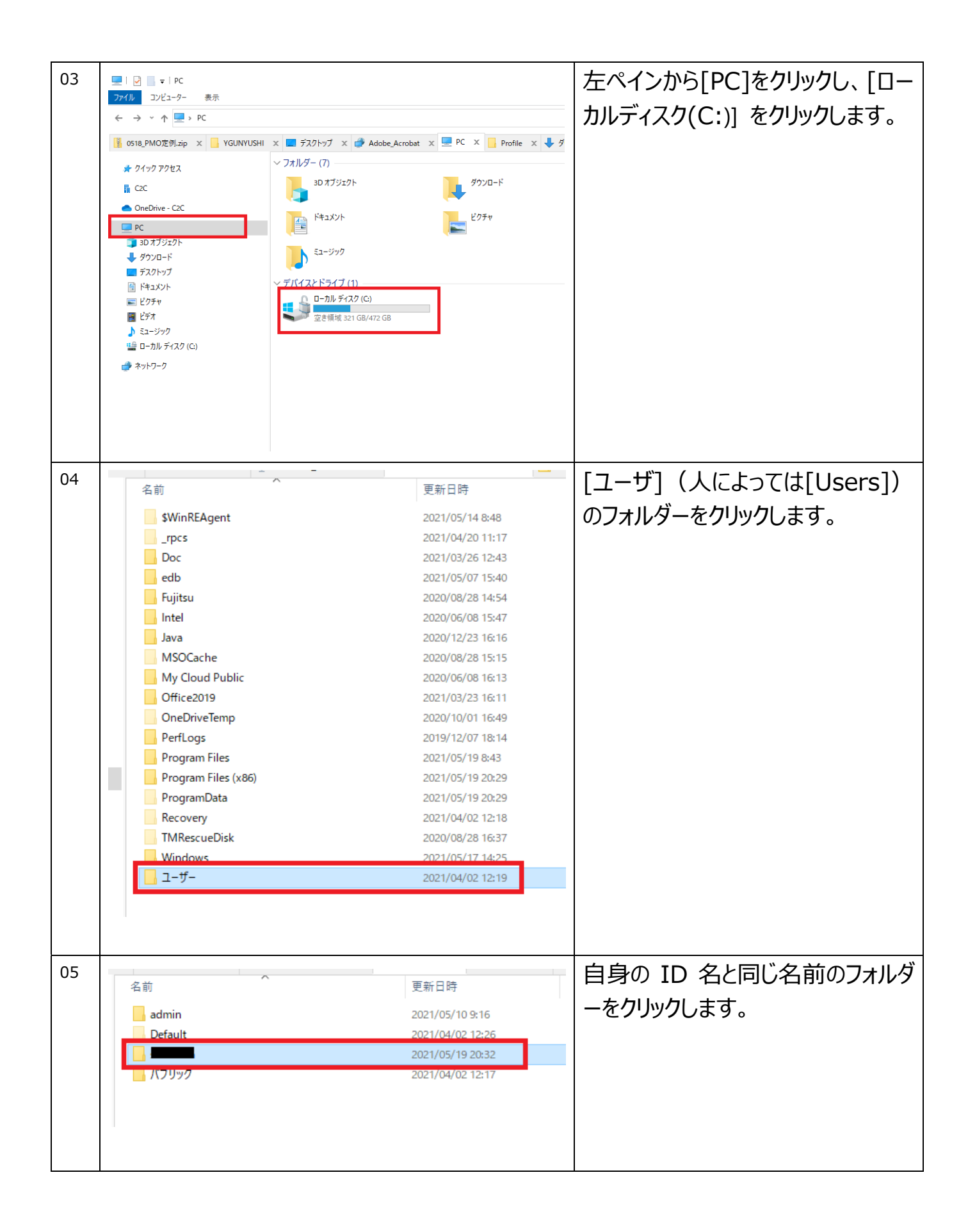

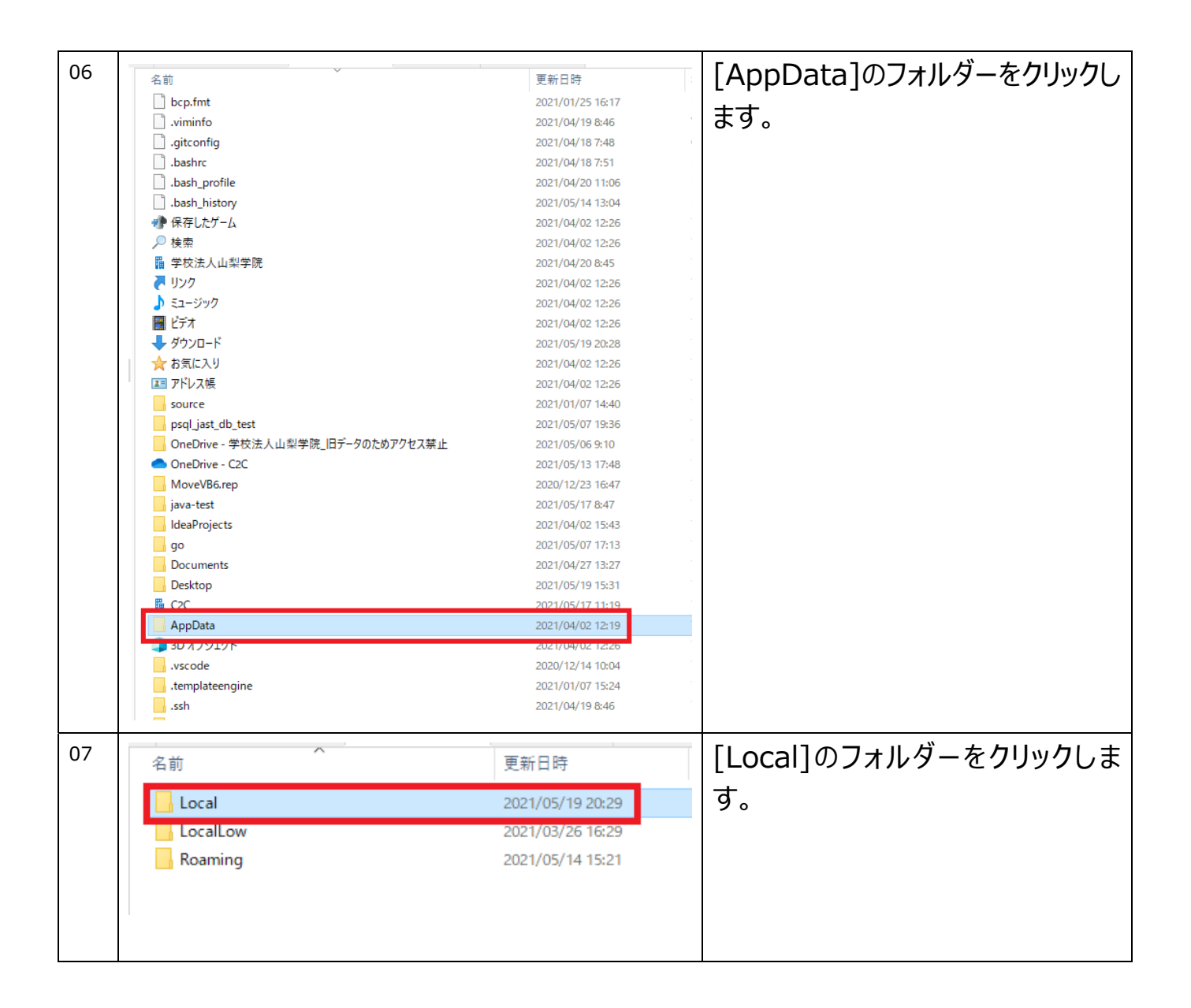

| 08 | 名前                       | [Microsoft]のフォルダーをクリックし |
|----|--------------------------|-------------------------|
|    | IdentityService          | ます。                     |
|    | Adobe                    |                         |
|    | BurpSuite                |                         |
|    | - Cisco                  |                         |
|    | Comms                    |                         |
|    | ConnectedDevicesPlatform |                         |
|    | D3DSCache                |                         |
|    | Diagnostics              |                         |
|    |                          |                         |
|    | Ghidra                   |                         |
|    | Google                   |                         |
|    | IdentityNexusIntegration |                         |
|    | Intel                    |                         |
|    | JetBrains                |                         |
|    | main.kts.compiled.cache  |                         |
|    |                          |                         |
|    | Microsoft Help           |                         |
|    |                          |                         |
|    | OneDrive                 |                         |

| 09 | 名前                                                                                                    | [Outlook]のフォルダーをクリックし      |  |
|----|----------------------------------------------------------------------------------------------------|----------------------------|--|
|    | CIRcas                                                                                                  | ます。                        |  |
|    |                                                                                                    |                            |  |
|    |                                                                                                    |                            |  |
|    | CLR_v4.0_32                                                                                             |                            |  |
|    |                                                                                                    |                            |  |
|    | Crypto                                                                                                  |                            |  |
|    | dotnet                                                                                                  |                            |  |
|    | Edge                                                                                                    |                            |  |
|    | LdgeBho                                                                                                 |                            |  |
|    | EDP                                                                                                    |                            |  |
|    | Event Viewer                                                                                            |                            |  |
|    | Feeds                                                                                                   |                            |  |
|    | - FontCache                                                                                             |                            |  |
|    | FORMS                                                                                                   |                            |  |
|    | GameDVR                                                                                                 |                            |  |
|    | IME                                                                                                    |                            |  |
|    | input                                                                                                   |                            |  |
|    | InputPersonalization                                                                                    |                            |  |
|    | Internet Explorer                                                                                       |                            |  |
|    | Media Player                                                                                            |                            |  |
|    | NetTraces                                                                                               |                            |  |
|    | Office                                                                                                  |                            |  |
|    | OneDrive                                                                                                |                            |  |
|    | Outlook                                                                                                 |                            |  |
|    | PenWorkspace                                                                                            |                            |  |
|    |                                                                                                    |                            |  |
| 10 | 名前                                                                                                    | [Offline Address Books]のフォ |  |
|    | 16                                                                                                    | ルダーをクリックします。               |  |
|    | Offline Address Books                                                                                   |                            |  |
|    | RoamCache                                                                                               |                            |  |
|    | 4da67t5ec86a4149a258de5e3c5a14t6 - Autodiscover.xml 9-f08d6ad2fad74407214461c5b07066 - Autodiscover.xml |                            |  |
|    | 20c4b00c5504b441933f849eb41fe309 - Autodiscover.xml                                                     |                            |  |
|    | 101c4fcc5c10f7469735f98dccbcec96 - Autodiscover.xml                                                     |                            |  |
|    | 91014ddc0a2e504c99ddfd27b0f06419 - Autodiscover.xml                                                     |                            |  |
|    | 579504321a7c6c40b81b58c6646d5394 - Autodiscover.xml                                                     |                            |  |
|    | Cfc5cf6f6349bc4283507dbb510f450b - Autodiscover.xml                                                     |                            |  |
|    | G868 14DaDDUTa54TDTG6D86CT5 14A5D3 - Autodiscover.xml     J156 545-594-540-54575 45097 Autodiscover.xml |                            |  |

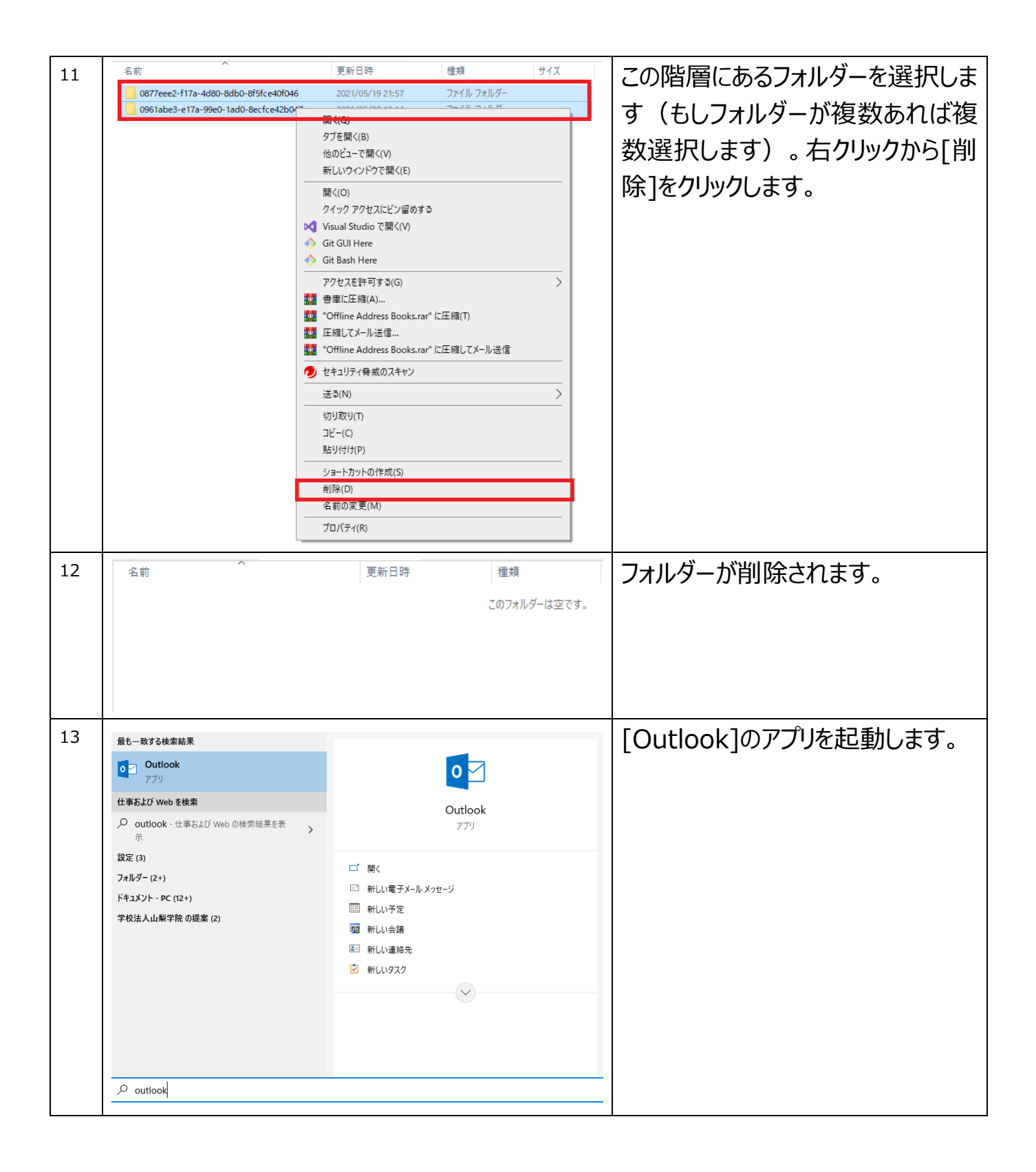

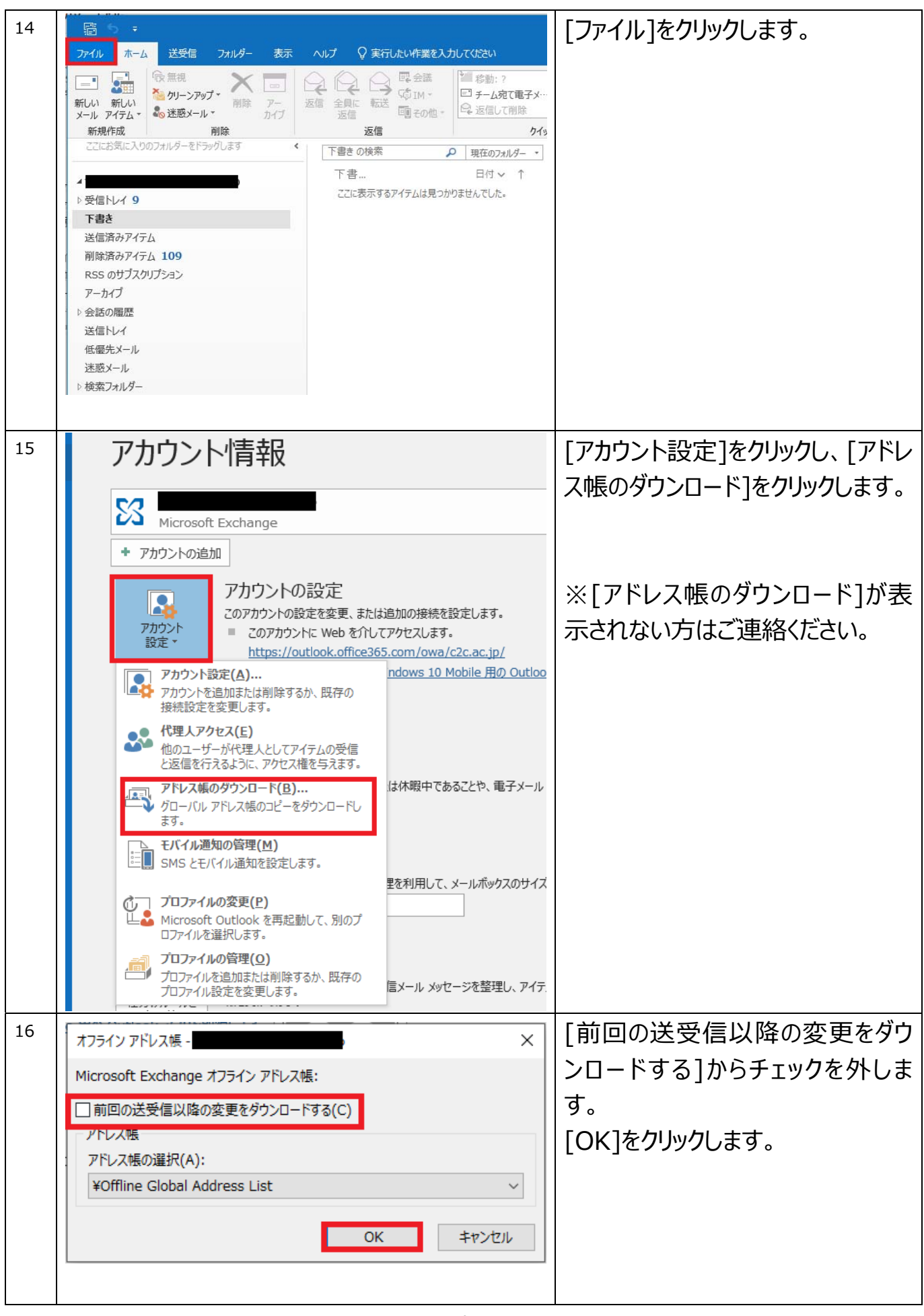

| 17 | III Outlook 送受信の進捗度                                                                                                    | – 🗆 X                                        | ポップアップが出て、進捗状況が表 |
|----|----------------------------------------------------------------------------------------------------|----------------------------------------------|------------------|
|    | <br>0/1 のタスクが完了しました                                                                                                    | すべて取り消し(C)                                   |                  |
|    |                                                                                                    | ディマスジバロ(C)                                   | 示されまり。           |
|    | ー<br>□ 送受信中はこの画面を表示しない(S)                                                                                                    | < 8+4(U)                                     |                  |
|    | タスク エラー                                                                                                    |                                              |                  |
|    | 名前 進行状況 残り                                                                                                    |                                              |                  |
|    | •                                                                                                    |                                              |                  |
|    |                                                                                                    |                                              |                  |
|    |                                                                                                    |                                              |                  |
|    |                                                                                                    |                                              |                  |
|    |                                                                                                    |                                              |                  |
|    |                                                                                                    |                                              |                  |
|    |                                                                                                    |                                              |                  |
|    |                                                                                                    |                                              |                  |
|    |                                                                                                    |                                              |                  |
|    |                                                                                                    | タスクの取り消し(T)                                  |                  |
|    | オノライン アトレスモデンフレート ファイルをコピーし (いよう                                                                                                    |                                              |                  |
|    |                                                                                                    | ı<br>ini ini ini ini ini ini ini ini ini ini |                  |
|    |                                                                                                    |                                              |                  |
| 18 | No Image                                                                                                    |                                              | ポップアップが消えます。     |
| 19 | in +                                                                                                    |                                              | 「ファイル」をクリックします。  |
|    | ファイル ホーム 送受信 フォルダー 表示 ヘルプ ♀ 実行したい作業を入                                                                                                    | 力してください                                      |                  |
|    |                                                                                                    | * 移動:?                                       |                  |
|    | 新しい 新しい メール アイテム・                                                                                                    | E <sup>1</sup> チーム宛て電子メ… ○ 返信して削除            |                  |
|    | 新規作成 削除 返信                                                                                                    | カイッ                                          |                  |
|    | ここにお気に入りのノオルターをトラックしよう く 下書きの検索                                                                                                    | ▶ 現在のフォルダー・                                  |                  |
|    | ト書… ここに表示するアイテムは見つ                                                                                                    | 日付 ~ ↑<br>かりませんでした。                          |                  |
|    | ▷受信N/1 9                                                                                                    |                                              |                  |
|    | 1 ト書き                                                                                                    |                                              |                  |
|    | ト書き<br>送信済みアイテム                                                                                                    |                                              |                  |
|    | 下書き           送信済みアイテム           削除済みアイテム           109                                                                                                    |                                              |                  |
|    | ト書き<br>送信済みアイテム<br>削除済みアイテム 109<br>RSS のサブスクリプション<br>アーカイブ                                                                                                    |                                              |                  |
|    | <ul> <li>ト書き</li> <li>送信済みアイテム</li> <li>削除済みアイテム 109</li> <li>RSS のサブスクリプション</li> <li>アーカイブ</li> <li>▶ 会話の履歴</li> </ul>                                                                           |                                              |                  |
|    | <ul> <li>ト書き</li> <li>送信済みアイテム</li> <li>削除済みアイテム 109</li> <li>RSS のサブスクリプション</li> <li>アーカイブ</li> <li>▶ 会話の履歴</li> <li>送信トレイ</li> </ul>                                                            |                                              |                  |
|    | <ul> <li>▶書き</li> <li>送信済みアイテム</li> <li>削除済みアイテム 109</li> <li>RSS のサブスクリプション</li> <li>アーカイブ</li> <li>▶ 会話の風歴</li> <li>送信トレイ</li> <li>低優先メール</li> </ul>                                            |                                              |                  |
|    | <ul> <li>▶書き</li> <li>送信済みアイテム</li> <li>削除済みアイテム 109</li> <li>RSS のサブスクリプション</li> <li>アーカイブ</li> <li>▶ 会話の風歴</li> <li>送信トレイ</li> <li>低優先メール</li> <li>迷惑メール</li> <li>▶ は奈フォルダー</li> </ul>          |                                              |                  |
|    | <ul> <li>▶書き</li> <li>送信済みアイテム</li> <li>削除済みアイテム</li> <li>109</li> <li>RSS のサブスクリプション</li> <li>アーカイブ</li> <li>▶ 会話の履歴</li> <li>送信トレイ</li> <li>低優先メール</li> <li>迷惑メール</li> <li>▶ 検索フォルダー</li> </ul> |                                              |                  |

| 20 |                                                                                                    |                                                                                                    | [オプション]をクリックします。   |
|----|----------------------------------------------------------------------------------------------------|----------------------------------------------------------------------------------------------------|--------------------|
|    | $\langle \boldsymbol{\leftarrow} \rangle$                                                                                                    |                                                                                                    |                    |
|    | 情報                                                                                                    | アカウント情報                                                                                                    |                    |
|    | 開く/エクスポー                                                                                                    |                                                                                                    |                    |
|    | なまたははての                                                                                                    | Microsoft Exchange                                                                                                    |                    |
|    | 石町で白いしは                                                                                                    | + アカウントの追加                                                                                                    |                    |
|    | 添付ファイルの                                                                                                    |                                                                                                    |                    |
|    | 印刷                                                                                                    | アカリントの設定を変更ま                                                                                                    | -                  |
|    |                                                                                                    | アカウント<br>アカウント ■ このアカウントに Web をが                                                                                                    | 1                  |
|    | Office                                                                                                    | https://outlook.office                                                                                                    | 3                  |
|    | アカウント                                                                                                    | <u>iPhone、iPad、Android</u>                                                                                                    | -                  |
|    | オプション                                                                                                    |                                                                                                    |                    |
|    | 終了                                                                                                    | 自動応答 (不在時                                                                                                    |                    |
|    |                                                                                                    | 自動応答を使用すると、外出す                                                                                                    |                    |
| 21 |                                                                                                    | 日朝四公会「日期四代をよる。                                                                                                    |                    |
|    |                                                                                                    | Outlook のオブション                                                                                                    |                    |
|    | 基本設定                                                                                                    | <ul> <li>● 表示を優先した最適化(<u>A</u>)</li> <li>○ 互換性に対応した最適化(アプリケーションの再起動が必要)(</li> </ul>                                                                                                    | c                  |
|    | メール                                                                                                    | <ul> <li>☑ 選択時にミニッール バーを表示する(<u>M</u>) <sup>①</sup></li> </ul>                                                                                                    | a<br>              |
|    | アル衣                                                                                                    | ✓ リアルタイムのプレビュー表示機能を有効にする(L) ①                                                                                                    |                    |
|    | 連絡先                                                                                                    | ヒントの人タイル(圧): ヒントに機能の説明を表示する ▼                                                                                                    |                    |
|    | タスク                                                                                                    | Microsoft Office のユーザー設定                                                                                                    |                    |
|    | 検索                                                                                                    | ユーザー名(U): s-tokuda                                                                                                    | -                  |
|    | 言語                                                                                                    | □ Office へのサインイン状態にかかわらず、常にこれらの設定を使用                                                                                                    | 3                  |
|    | 间甲操作<br>詳細設定                                                                                                    | Office の背景( <u>B</u> ): ■Pと縞模様 ▼                                                                                                    |                    |
|    | リボンのユーザー設定                                                                                                    | Office テーマ( <u>T</u> ): カラフル ▼<br>E                                                                                                    |                    |
|    | クイック アクセス ツーノ                                                                                                    | ルパー Office のインテリジェント サービス                                                                                                    |                    |
|    | アドイン                                                                                                    | インテリジェント サービスは Office アプリでクラウドの機能を利用するため<br>供するには、Microsoft が検索語句とドキュメントのコンテンツを収集で                                                                                                    | 5                  |
|    | セキュリティセンター                                                                                                    | ✓ サービスを有効にする     ✓ カービスを有効にする     ✓ カービス     ✓ カービス     ✓ カービス |                    |
| 22 |                                                                                                    |                                                                                                    |                    |
| 22 | 基本協定         区 転送がビージを保存する(1)           ・         ・           ・         ・           ・         ・           ・         ・                                                                                                    |                                                                                                    | [オートコノノリートのリストを空に9 |
|    | 予定表         反         Unicode 形式を使用する(L)           グループ         メッセージの映画                                                                                                    |                                                                                                    | る」をクリックします。        |
|    | 0ハーブ         メタビーンDARK           第6元         アパク           第6元         アパク           973         広クロ電気(ハム(1))           第2回         広クロ電気(バム(1))           第2回         広クロ電気(バム(1))           第2回         広クロ電気(バム(1))           第2回         広クロ電気(バム(1))           第2回         広クロ電気(ボム(1))           第2回         広クロ電気(ボム(1))           第2回         広クロ電気(ボム(1))           第2回         広クロ電気(ボム(1))           第2回         広クロ電気(ボム(1))           第2回         広クロ電気(ボス(1))           第2回         広クロ電気(ボス(1))           第2回         広クロ電気(ボス(1))           第2回         広クロ電気(ボス(1))           第2回         「たいたいの(ボス(1)))           第2回         「たいたいの(ボス(1)))           第2回         「たいたいの(ボス(1)))           第2回         「たいたいの(1))           第2回         「たいたいの(1))           第2回         「たいたいの(1))           第2回         「たいたいの(1))           第2回         「たいたいの(1))           第2回         「たいたいの(1))           第2回         「たいたいの(1))           第2回         「たいたいの(1))           第2回         「たいたいの(1))           第2回         「た |                                                                                                    |                    |
|    |                                                                                                    |                                                                                                    |                    |
|    |                                                                                                    |                                                                                                    |                    |
|    |                                                                                                    |                                                                                                    |                    |
|    |                                                                                                    |                                                                                                    |                    |
|    |                                                                                                    |                                                                                                    |                    |
|    |                                                                                                    |                                                                                                    |                    |
|    |                                                                                                    | すべての送信いやセージに対して、以下の確認メルセージを要求する。<br>□ パロージが受信者の様子メール ゲーバーになぼされたことを経営する記憶済みメルセージ(Y)<br>□ 受信者がいけってきたほしており回信である様がもいっけい                                                                                                    |                    |
|    |                                                                                                    | 開き高かりたージを表示するかたージを発電した場合:<br>のK キャンセル                                                                                                    |                    |

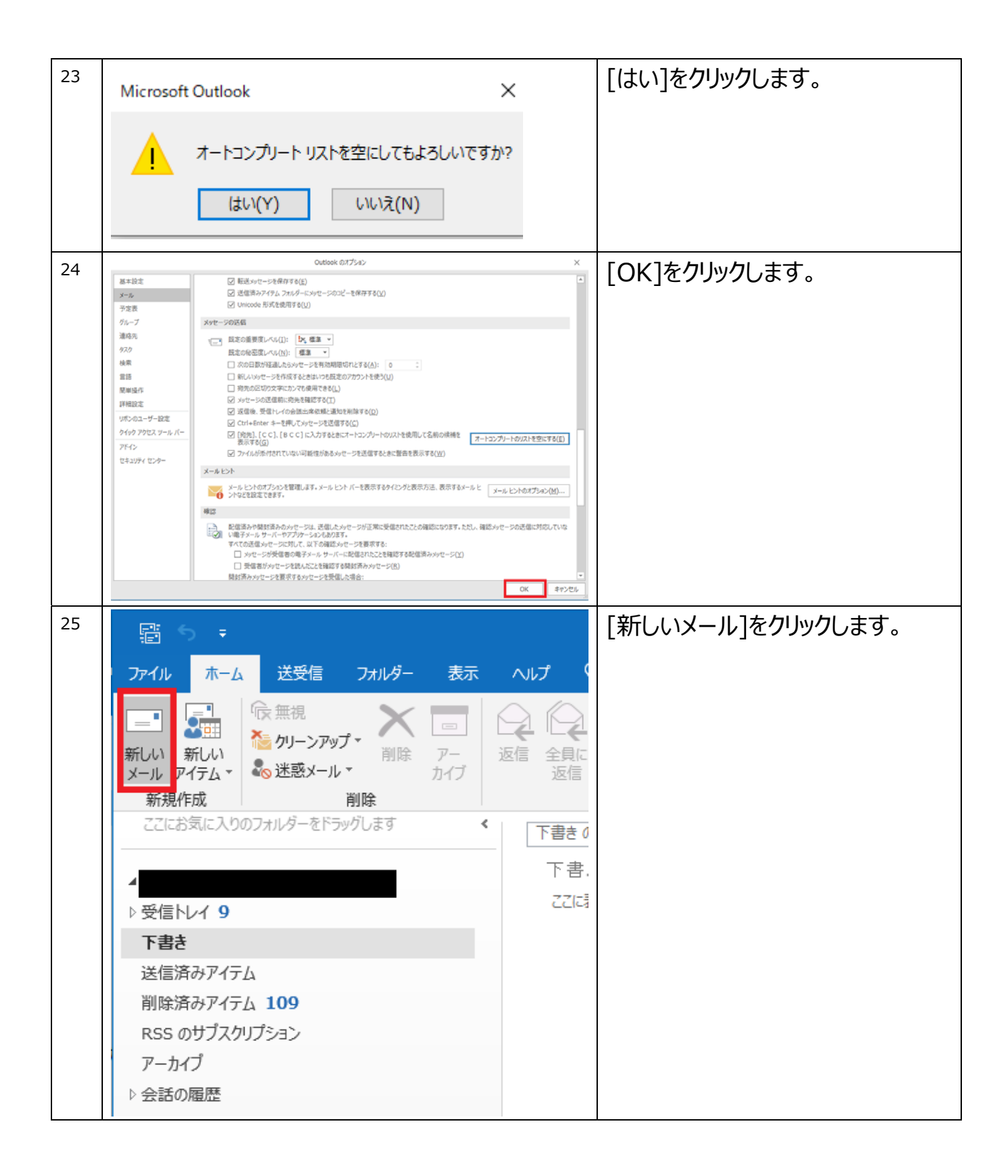

| 26 | <b>ਜ਼</b> 5 ਟੇ ↑ ↓ ∓                      | [差出人]をクリックします。            |
|----|-------------------------------------------|---------------------------|
|    | ファイル メッセージ 挿入 オプション 書式設定 校閲               |                           |
|    |                                           |                           |
|    | 貼り付け<br>* * * 書式のコピー/貼り付け B I U 2 * A * ■ |                           |
|    | クリップボード 🖬 フォント                            |                           |
|    | 差出人(M)▼                                   |                           |
|    | · · · · · · · · · · · · · · · · · · ·     |                           |
|    | 件名(U)                                     |                           |
|    |                                           |                           |
|    | 4- <sup>2</sup>                           |                           |
| 27 |                                           | 登録されている古い差出人情報            |
|    | ■ 11 = 12-<br>貼り付け B I U 2 · A ·          | を、[×]アイコンをクリックして削除し<br>ます |
|    | クリップボード 13 フォント                           | 6 9 °                     |
|    | 差出人(M)▼ t                                 |                           |
|    | *=* 送信(S)                                 |                           |
|    |                                           |                           |
|    | 他の電子メール アドレス                              |                           |
|    | <b>ب</b>                                  |                           |
|    |                                           |                           |
|    |                                           |                           |

| 28 | S 切り取り     Elii コピー     B I U 2 · A ·     B I U 2 · A ·     Jオン     Elii - ビー     S 切りびボード     S 動のコピー/貼り付け     グリップボード     S ブオン     Elii - ビー     D リップボード     G     F エ U 2 · A ·     Jオン     F エ U 2 · A ·     Jオン     F エ U 1 · D ·     J ·     J · | [他の電子メールアドレス]をクリック<br>します。                                       |
|----|----------------------------------------------------------------------------------------------------|------------------------------------------------------------------|
| 29 | 他の電子メール アドレスから送信 ×<br>差出人(R) @@c2c.ac.jp<br>OK キャンセル                                                                                                    | 新しい共有メールボックスのアドレス<br>( @c2c.ac.jp ) を 入 力 し て 、<br>[OK]をクリックします。 |
| 30 | 日 つ C (C)<br>アイル メッセージ 挿入 オブション 書式設定 校園 ヘルブ Q 操作アシスト<br>第4 本 (正)<br>第5                                                                                                    | 右上の[×]ボタンをクリックします。                                               |
| 31 | Microsoft Outlook     ×       このメッセージの下書きが保存されています。この下書きを保存しておきますか?       はい(Y)       いいえ(N)                                                                                                    | [いいえ]をクリックします。                                                   |

| 32 | ネットワーク » Ytosshare                       | ▶ 山梨学院                       | ب                 | 共有ファイルサーバにアクセスして、           |
|----|------------------------------------------|------------------------------|-------------------|-----------------------------|
|    | e) 🗶 🕂                                   |                              |                   | 「情報基盤ヤンター1のフォルダをクリ          |
|    | 導入プロジェクト - 0' ^                          | 名前                           | 更新日時              |                             |
|    | ドキュメント                                   | 01.大学院                       | 2021/05/19 9:21   | ックします。                      |
|    |                                          | 02.教務課                       | 2021/05/18 10:31  |                             |
|    |                                          | 04.短期大学                      | 2021/04/21 19:03  |                             |
|    | 化_人事                                     | 05、応務課                       | 2021/05/19 16:05  |                             |
|    | 化_人事異動70-                                | 07.財務部                       | 2021/01/28 8:33   |                             |
|    | ダーツール                                    | 08.PB(パブリシティ)センター            | 2021/05/12 11:26  |                             |
|    |                                          | 09.施設部                       | 2021/02/12 10:24  |                             |
|    | 山技術株式会社                                  | 10.総合図書館                     | 2021/04/08 13:42  |                             |
|    |                                          | 11.学生センター                    | 2021/05/14 10:22  |                             |
|    |                                          | 12.入試約//                     | 2021/05/11 17:35  |                             |
|    | <sup>F</sup> ヤット ファイル                    | 13.就職・キャリパセンター               | 2021/05/12 12:37  |                             |
|    | /-h                                      | 14.1日報ノフク                    | 2015/07/20 9:55   |                             |
|    |                                          | 16.7x <sup>+</sup> - YeV9-   | 2021/04/23 11:03  |                             |
|    | 结                                        |                              | 2021/05/18 9:29   |                             |
|    | みテスト                                     |                              | 2021/05/14 10:45  |                             |
|    | ・私情協の効率化                                 | 19. 向守子仪                     | 2018/03/19 16:24  |                             |
|    | 『ア検討                                     | 20.小学校                       | 2021/03/09 8:41   |                             |
|    |                                          | <u>1</u> . 21.法科大学院          | 2019/07/24 17:44  |                             |
|    |                                          | 22.weD)育牧課<br>23 幼稚園         | 2018/06/06 15:07  |                             |
|    | 完大学様 教務EU(                               | 23.001推動<br>24 赤昌会・プロジェクト    | 2020/00/20 17:10  |                             |
|    |                                          |                              |                   |                             |
|    |                                          |                              |                   |                             |
| 33 | <b>A</b> 34                              | ~                            |                   | 「outlook vbs]をダブルクリックしま     |
|    | 名前                                       |                              | 更新日時              |                             |
|    | 01.メールアド                                 | レス一覧等                        | 2021/05/17 17:37  | す。                          |
|    | 02.学内様式                                  | 用紙                           | 2021/05/17 10:08  |                             |
|    | 04.事務用パ                                  | עבע                          | 2020/06/02 10:17  |                             |
|    | 05.外字リスト                                 |                              | 2021/02/01 14:17  |                             |
|    | 07.学内内線番号表開連         2021/02/01 4817     |                              |                   |                             |
|    | 08.YGU Wi-Fi利用関連 2020/10/08 16:07        |                              |                   |                             |
|    | 09.Office365利用関連 2021/05/10 14:30        |                              |                   |                             |
|    | 10.Web管理関係 2021/03/05 9:57               |                              |                   |                             |
|    | 91.情報基盤センター各種内規         2015/11/09 12:57 |                              |                   |                             |
|    |                                          |                              |                   |                             |
|    | 99.誄內导用 2021/05/07 18:01                 |                              |                   |                             |
|    | temp                                     |                              | 2021/04/22 12:14  |                             |
|    | 解凍ソフト                                    |                              | 2021/05/08 22:04  |                             |
|    | .DS_Store                                |                              | 2021/04/27 11:15  |                             |
|    | 😥 How to cha                             | nge Office365(for faculties) | 2021/05/10 8:37   |                             |
|    | Mail (Micro                              | soft Outlook 2016) - ショートカット | 2021/05/08 19:24  |                             |
|    | 📓 outlook.vbs                            | ;                            | 2021/05/14 9:38   |                             |
|    | 📄 Xール (32 ビッ                             | ット) - ショートカット                | 2021/05/10 9:03   |                             |
|    | 🌔 🌮 メールアドレス                              | 変更関連マニュアル(行政職員・系列校教職員向け      | ) 2021/05/10 8:36 |                             |
|    | 🌮 メールアドレス                                | 変更関連マニュアル(大学・短大教員向け)         | 2021/05/10 8:37   |                             |
|    |                                          |                              |                   |                             |
|    | 11                                       |                              |                   |                             |
|    |                                          |                              |                   |                             |
|    |                                          |                              |                   |                             |
| 34 |                                          |                              |                   | [DelegateSentItemStyle: 0 - |
| 51 | Windows Scri                             | ipt Host X                   |                   |                             |
|    |                                          |                              |                   | > 11 と表示されていることを確認          |
|    |                                          |                              |                   |                             |
|    | DelegateSent                             | ItemsStyle: 0->1             |                   | し、「OK]をクリックします。             |
|    |                                          |                              |                   |                             |
|    |                                          |                              |                   |                             |
|    |                                          | OK                           |                   |                             |
|    |                                          | OK                           |                   |                             |
|    | 1                                        |                              |                   |                             |
|    | 以上で手順は完                                  | 了となります。                      |                   |                             |